# **NETWORKSI**

# VALIDATION DE COMPETENCES

Nom du projet : PPE NetworkSI

Eleve : RUGGERI Anthony

Date: 03/03/2019

Objectif : Installation et configuration d'un réseau tcp/ip avec contrôleur de domaine et contraintes techniques imposées.

Compétences concernées, codes et intitulés :

A1.1.1 Analyse du cahier des charges d'un service à produire
C1.1.1.1 Recenser et caractériser les contextes d'utilisation, les processus et les acteurs sur lesquels le service à produire aura un impact

A1.3.1 Test d'intégration et d'acceptation d'un service • C1.3.1.3 Rédiger le rapport de test

A1.3.4 Déploiement d'un serviceC1.3.4.2 Automatiser l'installation de la solution

A1.4.1 Participation à un projet

• C1.4.1.1 Établir son planning personnel en fonction des exigences et du déroulement du projet

A1.4.2 Évaluation des indicateurs de suivi d'un projet et justification des écartsC1.4.2.2 Analyser les écarts entre temps prévu et temps consommé

A3.2.1 Installation et configuration d'éléments d'infrastructure :
C3.2.1.1 Installer et configurer un élément d'interconnexion, un service, un serveur, un équipement terminal utilisateur

A1.1.1 Analyse du cahier des charges d'un service à produire C1.1.1.1 Recenser et caractériser les contextes d'utilisation, les processus et les acteurs sur lesquels le service à produire aura un impact

Le service à produire a un impact sur tous les postes du domaine d'entreprise. En effet chaque poste doit être connecté au domaine d'entreprise et doit être soumis aux règles appliquée au service dans lequel ils travaillent. Ils sont répartis selon des Unités d'Organisation classifiant les types de règles appliquées selon l'appartenance à un service spécifié, au nombre de 4, chaque UO est régie par une GPO (règle ou ensemble de règles) qui alloue des droits bien spécifiques en fonction de la nature de l'UO.

Les comptes d'utilisateur feront forcément partie soit de l'une de ces UO, soit seront des utilisateurs de type invité avec des droits limités. Une règle de nommage des comptes d'utilisateur est imposée : 7 première lettres du nom + première lettre du prénom

Le nom du domaine sera MDL.FR, tous les postes de l'entreprise font partie de ce domaine d'entreprise.

Deux types de répertoires d'accès par utilisateur en plus des standards :

P:/nomUtilisateur → Tous les droits

Q:/Outils service → Lecture seule en fonction du service

Ces répertoires se créent de façon dynamique à chaque connexion d'utilisateur. Personne d'autre que l'utilisateur lui-même ne peut accéder au lecteur P:/ qui est privé. La confidentialité doit être respectée.

Les utilisateurs temporaires auront accès à un environnement de type invité, standard et non modifiable ainsi qu'à aucune ressource réseau hormis internet et les outils bureautique mis à leur disposition.

# A1.4.1 Participation à un projet

# *C1.4.1.1 Etablir son planning personnel en fonction des exigences et du déroulement du projet*

Temps de réalisation prévu : 2 x 4 heures + les heures de labo

La première séance est dédiée à la réalisation du projet. Compréhension des objectifs à réaliser et établissement des taches aux membres du groupe puis à mettre en œuvre l'environnement technique nécessaire : installation des machines virtuelles et configuration du réseau, captures d'écran. Deuxième séance finalisation et commencement de la réalisation des rapports.

# A3.2.1 Installation et configuration d'éléments d'infrastructure

# C3.2.1.1 Installer et configurer un élément d'interconnexion, un service, un serveur, un équipement terminal utilisateur

Trois systèmes sont installés : Windows Server 2012, Windows 10, Windows 7

VirtualBox est le logiciel idéal : la virtualisation doit être prise en charge par le processeur chez lequel elle est native ou intégrée aux pilotes, chez AMD cette technologie se nomme AMD-V, chez Intel il s'agit d'Intel VT. Il faut prévoir un matériel permettant une capacité en mémoire volatile (RAM) entre 1.5 et 3Go et espace disque satisfaisant (OS + ressources) 20 à 25 Go.

#### 3/13

Ci-dessous les captures d'écran des deux postes, avec chacun les machines virtuelles clientes ou serveur :

## Clients :

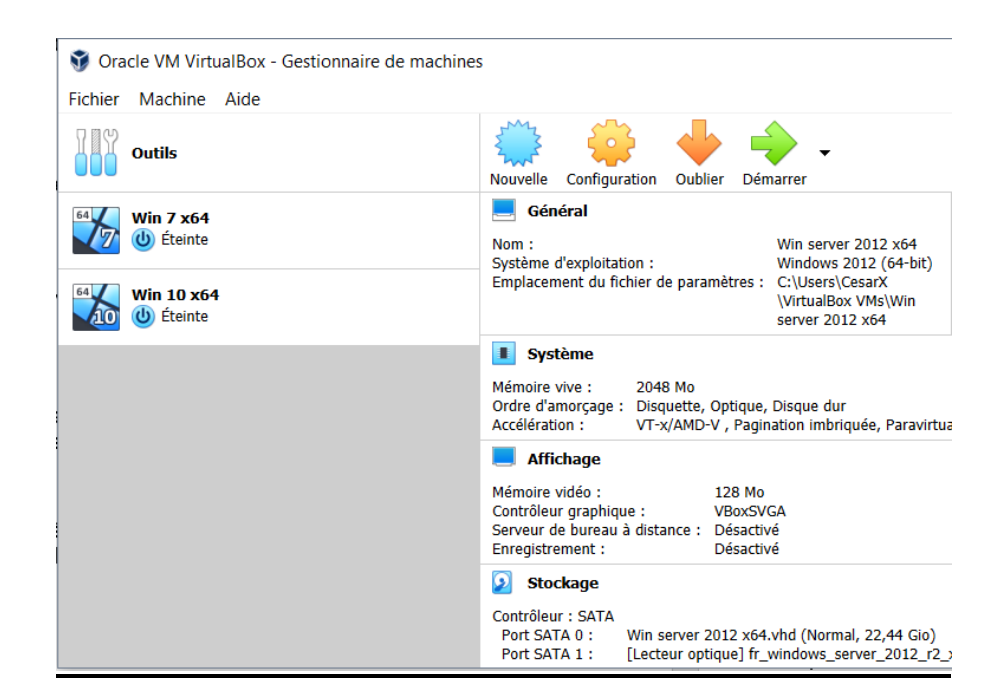

#### Serveur :

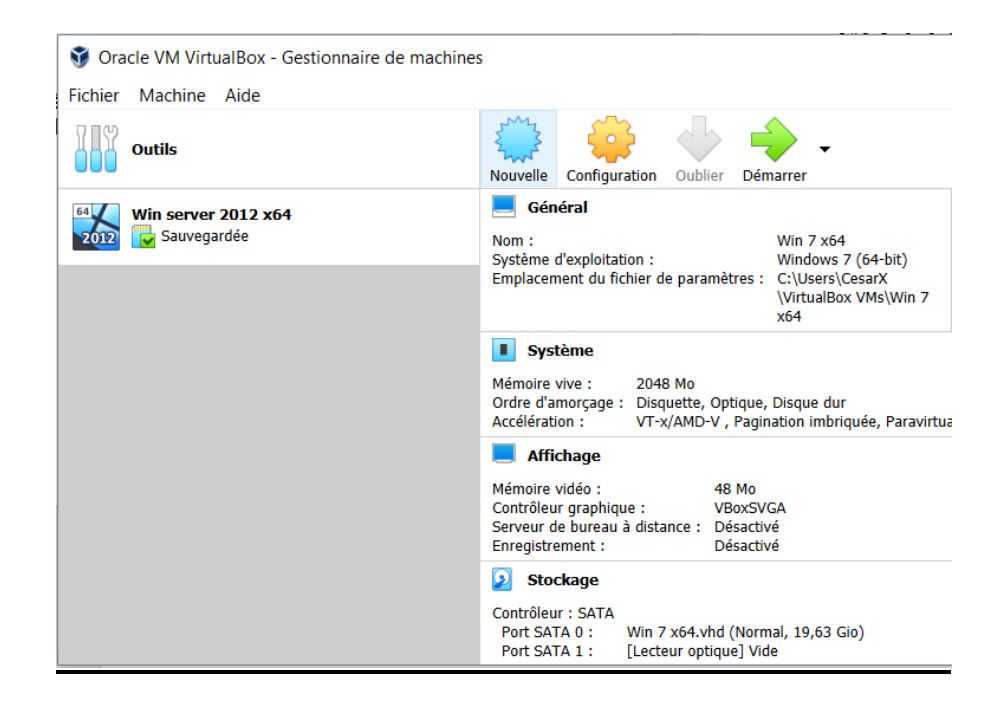

La procédure est simple il suffit, une fois le type de système sélectionné, de choisir les capacités d'espace disque et en RAM que l'on souhaite allouer à la machine puis une fois démarrée, de suivre l'installation du système en prenant soin de noter les identifiants de connexion type administrateur et de les garder bien en sécurité. Une fois la machine fonctionnelle, il est recommandé d'en faire une copie en attendant de finir la configuration. Configuration TCP/IP Voici le schéma du réseau :

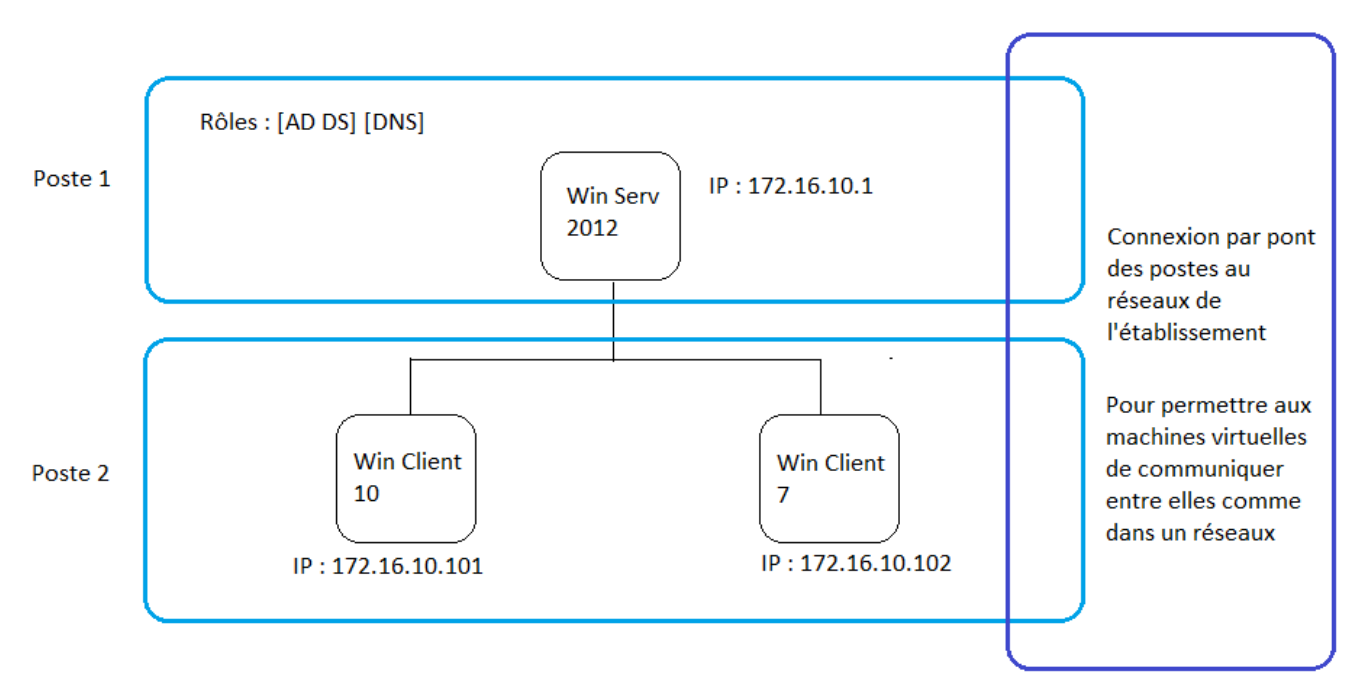

En cliquant droit sur la carte réseau puis paramètres puis IPv4 on accède à la fenêtre de configuration d'adresse ip que l'on peut alors mettre en statique :

|                                                | 🛫 🔍 Reseau et internet 🗧 Connexions reseau                                                                                                    | V O Recherch                                                                                                   | er dans : Connexions »                                                                                                |               |
|------------------------------------------------|----------------------------------------------------------------------------------------------------|----------------------------------------------------------------------------------------------------|----------------------------------------------------------------------------------------------------|---------------|
| Organiser 🔻                                    | Désactiver ce périphérique réseau Diagnostiquer cette con                                                                                                    | nexion »                                                                                                    | E • 🔲 📀                                                                                                    | - 0           |
| Ether<br>mdl.f                                 | rnet<br>fr<br>(R) PRO/1000 MT Desktop Ad<br>étés de Ethernet                                                                                                    | ×                                                                                                    |                                                                                                    | s : Accès raj |
| Gestion de                                     | a réseau                                                                                                    |                                                                                                    |                                                                                                    |               |
| Connexio                                       | on en utilisant :                                                                                                    | Propriétés de : Protocole Inter                                                                                | net version 4 (TCP/IPv4)                                                                                              | ;             |
| 📮 Inte                                         | tel(R) PRO/1000 MT Desktop Adapter                                                                                                    | Général                                                                                                    |                                                                                                    |               |
| Cette con                                      | nnexion utilise les éléments suivants :<br>Client pour les réseaux Microsoft<br>Partage de fichiers et imprimantes Réseaux Microsoft<br>Planficateur de paquets QoS<br>Protocole Internet version 4 (TCP/IPv4)<br>Pilote E/S de mappage de découverte de topologie de la couche de li<br>Protocole de multiplexage de carte réseau Microsoft<br>Pilote de protocole LLDP Microsoft | réseau le permet. Sinon, vous<br>appropriés à votre administrat<br>O Obtenir une adresse IP a                  | devez demander les paramètre<br>eur réseau.<br>utomatiquement<br>nte :<br>172 . 16 . 10 . 10<br>255 . 255 . 0 . 0<br> | D1            |
| Inst<br>Descrip<br>Protoc<br>de rési<br>réseau | taller                                                                                                    | Obtenir les adresses des<br>Obtenir les adresses de serve<br>Serveur DNS préféré :<br>Serveur DNS auxiliaire : | serveurs DNS automatiquemen<br>eur DNS suivante :<br>172 . 16 . 10 .                                                  | t<br>1        |
|                                                | OK Annuler<br>5 élément(s)                                                                                                    | Valider les paramètres et                                                                                      | n quittant A                                                                                                    | wancé         |
|                                                | Affichage des tâches                                                                                                    |                                                                                                    | OK                                                                                                    | Annoier       |

Une fois les paramètre IP clients et serveurs enregistrés on effectue un ping pour vérifier que la connexion est établie :

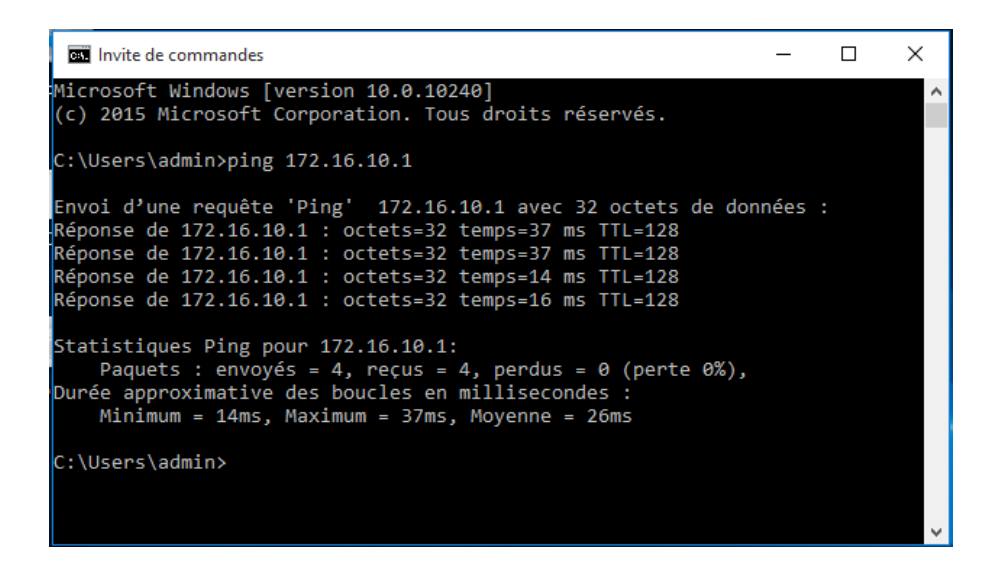

Maintenant, côté serveur, on installe le contrôleur de domaine pour notre domaine MDL.FR puis le registre AD DS, on clique sur « **Gérer** » puis « **Ajouter des rôles et fonctionnalités** » , puis on suit les instructions après avoir sélectionné AD DS et DNS :

| © I_ <b>™</b> | Gérer           | Outils      | Afficher      | Aide |
|---------------|-----------------|-------------|---------------|------|
|               | Ajouter des rôl | es et fonc  | tionnalités   |      |
|               | Supprimer des   | rôles et fo | onctionnalité | és   |
|               | Ajouter des ser | veurs       |               |      |
| Derniè        | Créer un group  | e de serve  | eurs          |      |
| Windo         | Propriétés du C | Gestionnai  | re de serveu  | ır   |

| <b>b</b>             | Assistant Ajout de rôles et de fonctionnalités                      |                                                                                             |  |
|----------------------|---------------------------------------------------------------------|---------------------------------------------------------------------------------------------|--|
| Sélectionner des     | rôles de serveurs                                                   | SERVEUR DE DESTINATION<br>SRV-2012.mdl.fr                                                   |  |
| Avant de commencer   | Sélectionnez un ou plusieurs rôles à installer sur le serveur sélec | ctionné.                                                                                    |  |
| Type d'installation  | Rôles                                                               | Description                                                                                 |  |
| Sélection du serveur |                                                                     | L'accès à distance fournit une                                                              |  |
| Rôles de serveurs    | Expérience Windows Server Essentials                                | connectivité transparente via                                                               |  |
| Eonctionnalités      | Hyper-V                                                             | DirectAccess, les réseaux VPN et<br>le proxy d'application Web.<br>DirectAccess fournit une |  |
| Confirmation         | Serveur d'applications                                              |                                                                                             |  |
| Commadon             | Serveur de télécopie                                                | expérience de connectivité                                                                  |  |
|                      | Serveur DHCP                                                        | permanente et gérée en continu.                                                             |  |
|                      | Serveur DNS (Installé)                                              | (RAS) fournit des services VPN                                                              |  |
|                      | Serveur Web (IIS)                                                   | classiques, notamment une                                                                   |  |
|                      | Services AD DS (Installé)                                           | connectivité de site à site (filiale                                                        |  |
|                      | Services AD FS (Active Directory Federation Service                 | Web permet la publication de                                                                |  |
|                      | Services AD LDS (Active Directory Lightweight Dire                  | certaines applications HTTP et                                                              |  |
|                      | Services AD RMS (Active Directory Rights Manage                     | HTTPS spécifiques de votre                                                                  |  |
|                      | Services Bureau à distance                                          | d'appareils clients situés hors du                                                          |  |
|                      | Services d'activation en volume                                     | réseau d'entreprise. Le routage                                                             |  |
|                      | Services d'impression et de numérisation de docu                    | fournit des fonctionnalités de                                                              |  |
|                      | < III >                                                             | traduction d'adresses réseau                                                                |  |
|                      |                                                                     |                                                                                             |  |
|                      | < Précédent Suivan                                                  | t > Installer Annuler                                                                       |  |

#### On crée ensuite nos utilisateurs (1 par UO + 1 invité suffisent pour les tests) ainsi que les groupes :

|   |                                      | Utilisateurs et e                                 | ordinateurs Active Directory       | _ <b>D</b> X                                  |
|---|--------------------------------------|---------------------------------------------------|------------------------------------|-----------------------------------------------|
|   | Fichier Action Affichage ?           |                                                   |                                    |                                               |
|   | 🗢 🄿 🙍 📰 📋 📴 🧔                        | 3 🛛 🖬 🗏 🐮 🐨 🗖 🖉                                   |                                    |                                               |
|   | 📃 Utilisateurs et ordinateurs Active | Nom                                               | Туре                               | Description                                   |
|   | Requêtes enregistrées                | & Accueil                                         | Groupe de sécurité - Global        |                                               |
|   | ⊿ 🚔 mdl.fr                           | 👗 Administrateur                                  | Utilisateur                        | Compte d'utilisateur d'administration         |
|   | Builtin                              | & Administrateurs de l'entreprise                 | Groupe de sécurité - Universel     | Administrateurs désignés de l'entreprise      |
|   | Computers                            | & Administrateurs du schéma                       | Groupe de sécurité - Universel     | Administrateurs désignés du schéma            |
|   | Direction                            | & Admins du domaine                               | Groupe de sécurité - Global        | Administrateurs désignés du domaine           |
|   | Domain Controllers                   | & Communication                                   | Groupe de sécurité - Global        |                                               |
|   | ForeignSecurityPrincipal:            | 🍇 Comptabilité                                    | Groupe de sécurité - Global        |                                               |
|   | Managed Service Accour               | 용 Contrôleurs de domaine                          | Groupe de sécurité - Global        | Tous les contrôleurs de domaine du dom        |
|   | Osers                                | & Contrôleurs de domaine clonables                | Groupe de sécurité - Global        | Les membres de ce groupe qui sont des c       |
|   |                                      | & Contrôleurs de domaine d'entreprise en lectu    | Groupe de sécurité - Universel     | Les membres de ce groupe sont des contr       |
|   |                                      | & Contrôleurs de domaine en lecture seule         | Groupe de sécurité - Global        | Les membres de ce groupe sont des contr       |
|   |                                      | Scheeling 2010                                    | Groupe de sécurité - Global        |                                               |
|   |                                      | 🚜 DnsAdmins                                       | Groupe de sécurité - Domaine local | Groupe des administrateurs DNS                |
|   |                                      | A DnsUpdateProxy                                  | Groupe de sécurité - Global        | Les clients DNS qui sont autorisés à effect   |
|   |                                      | Sediteurs de certificats                          | Groupe de sécurité - Domaine local | Les membres de ce groupe ont l'autorisati     |
|   |                                      | 🔏 Groupe de réplication dont le mot de passe R    | Groupe de sécurité - Domaine local | Les mots de passe des membres de ce gro       |
|   |                                      | & Groupe de réplication dont le mot de passe R    | Groupe de sécurité - Domaine local | Les mots de passe des membres de ce gro       |
|   |                                      | 🚡 Invité                                          | Utilisateur                        | Compte d'utilisateur invité                   |
|   |                                      | Real Invités du domaine                           | Groupe de sécurité - Global        | Tous les invités du domaine                   |
|   |                                      | 👗 Jeanne Compta                                   | Utilisateur                        |                                               |
|   |                                      | Crdinateurs du domaine                            | Groupe de sécurité - Global        | Toutes les stations de travail et les serveur |
|   |                                      | S Pascal Direc                                    | Utilisateur                        |                                               |
|   |                                      | S Patrick Com                                     | Utilisateur                        |                                               |
|   |                                      | S Pierre Dupont                                   | Utilisateur                        |                                               |
|   |                                      | Propriétaires créateurs de la stratégie de groupe | Groupe de sécurité - Global        | Les membres de ce groupe peuvent modi         |
|   |                                      | Protected Users                                   | Groupe de sécurité - Global        | Les membres de ce groupe bénéficient de       |
|   |                                      | Serveurs KAS et IAS                               | Groupe de securite - Domaine local | Les serveurs de ce groupe peuvent accede      |
|   |                                      | W Utilisateurs du domaine                         | Groupe de sécurité - Global        | l ous les utilisateurs du domaine             |
|   |                                      | MinKMRemoteWMIUsers                               | Groupe de securite - Domaine local | Members of this group can access WMI re       |
|   |                                      |                                                   |                                    |                                               |
|   |                                      |                                                   |                                    |                                               |
|   |                                      |                                                   |                                    |                                               |
|   |                                      |                                                   |                                    |                                               |
|   |                                      |                                                   |                                    |                                               |
|   | < III >                              |                                                   |                                    |                                               |
|   |                                      |                                                   |                                    |                                               |
| L |                                      |                                                   |                                    |                                               |

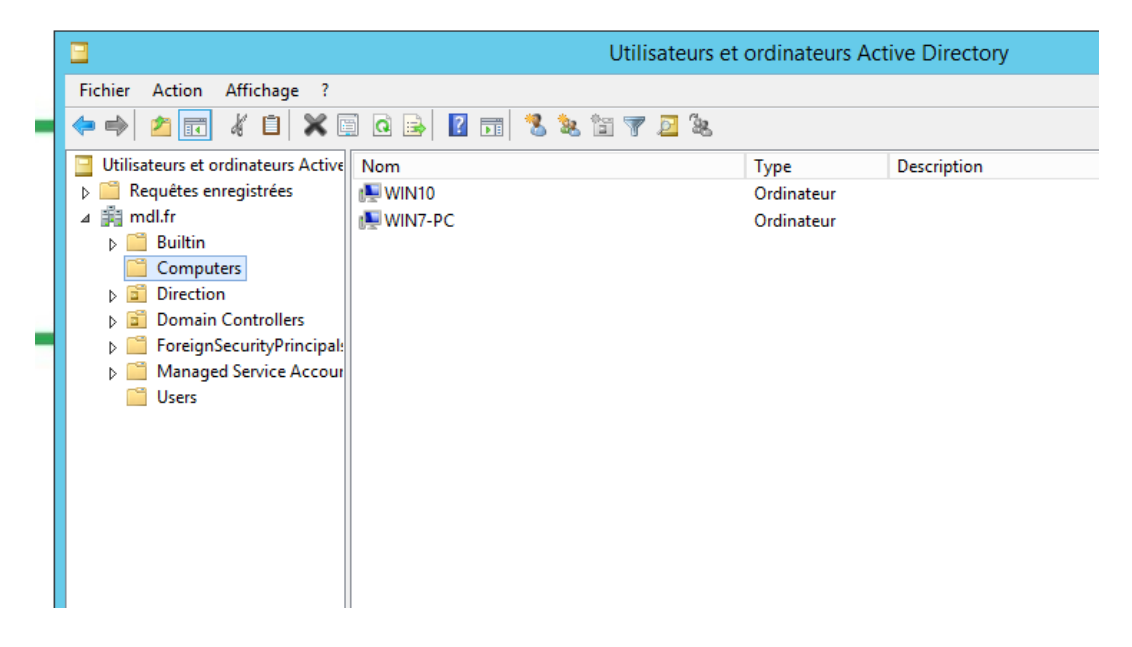

# A1.3.4 Déploiement d'un service C1.3.4.2 Automatiser l'installation de la solution

Afin d'automatiser l'installation il faut joindre les clients au domaine créé nommé MDL.FR pour que les règles imposées au domaine s'appliquent aux poste en faisant partie.

| Clic droit sur « Ce PC » | • puis sur « | « Propriétés » | puis sur | « Modifier le | es paramètres » |
|--------------------------|--------------|----------------|----------|---------------|-----------------|
|--------------------------|--------------|----------------|----------|---------------|-----------------|

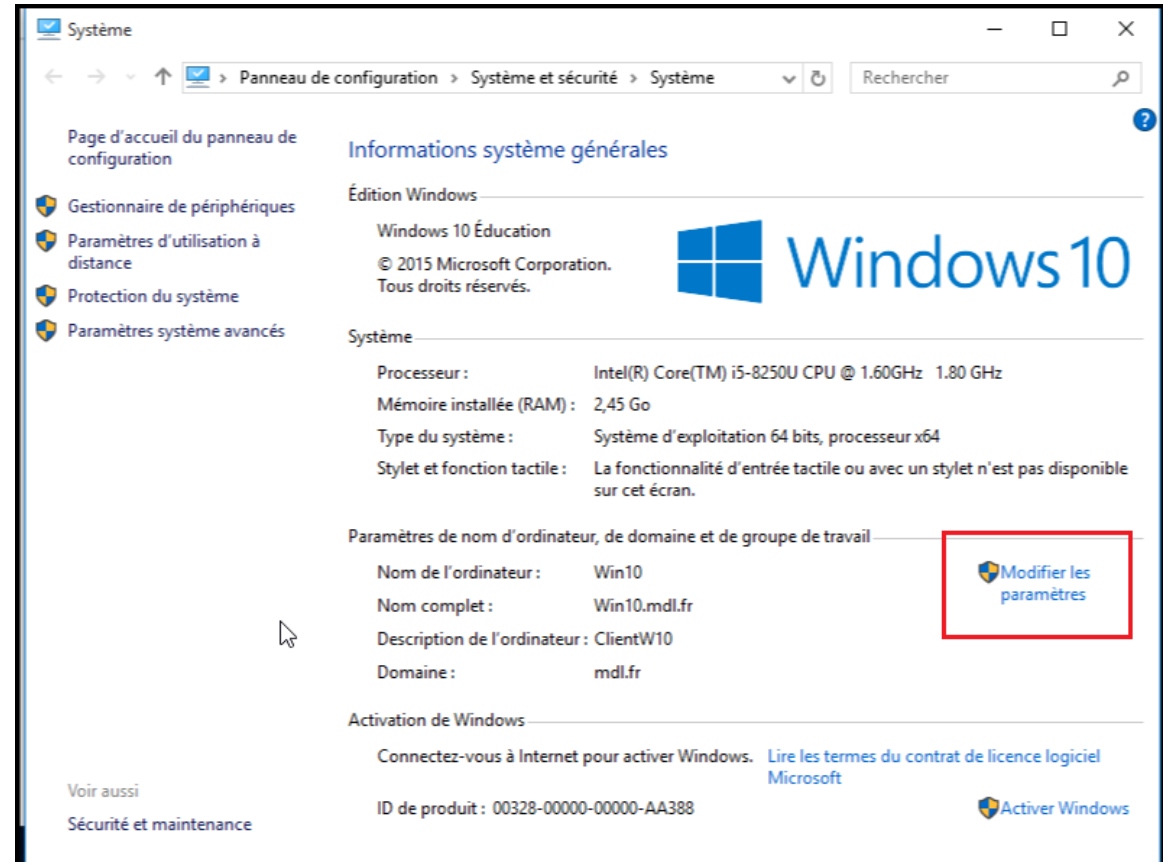

On entre ensuite le nom du domaine, ici « mdl.fr » :

| Propriétés système                                                                                           |                                                              |                       | 8                              | )                                                                                                    |
|----------------------------------------------------------------------------------------------------|--------------------------------------------------------------|-----------------------|--------------------------------|----------------------------------------------------------------------------------------------------|
| Paramètres système avancés                                                                                   | Protection du systèm                                         | e Utilisation à di    | stance                         |                                                                                                    |
| Nom de l'ordinateu                                                                                           | Jr                                                           | Matériel              |                                |                                                                                                    |
| Windows utilise les<br>ordinateur sur le rés<br>Description de l'ordinateur :                                | informations suivantes p<br>seau.                            | oour identifier votre | Vous po<br>ordinate<br>réseau. | ition du nom ou du domaine de l'ordinateur<br>wez modifier le nom et l'appartenance de cet<br>ur. Ceci peut influer sur l'accès aux ressources en<br>informations complémentaires |
| Par<br>"L'i<br>Nom complet de<br>l'ordinateur : Wit                                                          | r exemple : "L'ordinateur<br>ordinateur d'Antoine".<br>n7-PC | du salon'' ou         | Nom de<br>Win7-P               | l'ordinateur :<br>C                                                                                                    |
| Groupe de travail : W0<br>Pour utiliser un Assistant et vo<br>domaine ou un groupe de trav<br>sur le réseau. | DRKGROUP<br>us joindre à un<br>rail, cliquez sur Identité    | Identité sur le rés   | Nom cor<br>Win7-PC             | mplet de l'ordinateur :<br>C<br>Autres                                                                                                    |
| Pour renommer cet ordinateur<br>domaine ou de groupe de trav                                                 | ou changer de<br>vail, cliquez sur Modifier.                 | Modifier              | Memb<br>O<br>n                 | re d'un<br>omaine :<br>nd fr                                                                                                    |
|                                                                                                    |                                                              |                       | © G<br>V                       | roupe de travail :<br>WORKGROUP<br>OK Annuler                                                                                                    |
|                                                                                                    | ОК                                                           | nnuler Ap             | liquer                         |                                                                                                    |

Retournons côté serveur, créons et appliquons les GPO à chaque UO, ici, Accueil / Communication / Comptabilité / Direction ainsi que les générales comme les lecteurs réseaux et fonds d'écran :

| <u>R</u>                                                                                                    |                                                             | Gesti                                                                                                    | on de straté                                                                                           | gie de groupe                                                                                                    |                                                                                             | _ <b>D</b> X |
|----------------------------------------------------------------------------------------------------|-------------------------------------------------------------|----------------------------------------------------------------------------------------------------|----------------------------------------------------------------------------------------------------|----------------------------------------------------------------------------------------------------|---------------------------------------------------------------------------------------------|--------------|
| 📓 Fichier Action Affichage Fenêtre                                                                                                    | ?                                                           |                                                                                                    |                                                                                                    |                                                                                                    |                                                                                             | _ <i>B</i> × |
|                                                                                                    |                                                             |                                                                                                    |                                                                                                    |                                                                                                    |                                                                                             |              |
| <ul> <li>in Fichier Action Affichage Fenêtre</li> <li>in Fichier Action Affichage Fenêtre</li> <li>in Fichier Action Affichage Fenêtre</li> <li>in Forêt : mdl.fr</li> <li>in Domaines</li> <li>in Default Domain Policy</li> <li>in Fond écran</li> <li>in Lecteur réseau perso</li> <li>in Restriction</li> <li>in Accueil</li> <li>in Accueil</li> <li>in Communication</li> <li>in Lecteur réseau (Outils</li> <li>in Comptabilité</li> <li>in Comptabilité</li> <li>in Dorain Controllers</li> <li>in Dorain Controllers</li> <li>in Objets de stratégie de groupe</li> <li>in Sites</li> <li>in Modélisation de stratégie de groupe</li> </ul> | ? Accueil) communication) comptabilité) Direction) tupe upe | ecteur réseau (C<br>Ètendue Détails Par<br>Liaisons<br>Afficher les liaisons à ce<br>Les sites, domaines et u<br>Emplacement<br>Accuel<br>Filtrage de sécurité<br>Les paramètres de cet co<br>Nom<br>Accuel (MDL/Acc | Dutils Accue<br>amètres Déléga<br>t emplacement :<br>nités d'organisatio<br>bijet GPO ne s'ap<br>uell) | il)<br>iiin<br>mdlfr<br>on suivants sont liés à cet objet GPO :<br>Appliqué Lien activé<br>Non Oui<br>Pliquent qu'à ces groupes, utilisateurs o | t ordinateurs :                                                                             | -            |
|                                                                                                    |                                                             | Ajouter<br>Filtrage WMI<br>Cet objet de stratégie d<br><aucun></aucun>                                                                                                    | Supprimer                                                                                              | Propriétés u filtre WMI suivant : v Ouvrir                                                                                                    |                                                                                             |              |
|                                                                                                    | nical de gestion de                                         | s strategies de                                                                                                    | groupe                                                                                                 |                                                                                                    |                                                                                             | L            |
|                                                                                                    |                                                             |                                                                                                    |                                                                                                    |                                                                                                    |                                                                                             |              |
|                                                                                                    |                                                             |                                                                                                    |                                                                                                    |                                                                                                    |                                                                                             |              |
| Pannaau de configuration                                                                                                    |                                                             |                                                                                                    |                                                                                                    |                                                                                                    |                                                                                             |              |
| Interdire l'accès au Panneau de                                                                                                    | Paramètre                                                   |                                                                                                    |                                                                                                    | État                                                                                                    | Commentaire                                                                                 |              |
| configuration et à l'application                                                                                                    | Affichage                                                   |                                                                                                    |                                                                                                    |                                                                                                    |                                                                                             |              |
| rarametres du PC                                                                                                    | Ajouter ou supprin                                          | ner des programm                                                                                                    | es                                                                                                    |                                                                                                    |                                                                                             |              |
| Modifier <u>le paramètre de stratégie</u>                                                                                                    | <ul> <li>Imprimantes</li> <li>Options régionales</li> </ul> | ; et linguistiques                                                                                                    |                                                                                                    |                                                                                                    |                                                                                             |              |
| Configuration requise :                                                                                                    | Personnalisation                                            |                                                                                                    |                                                                                                    |                                                                                                    |                                                                                             |              |
| Au minimum Windows 2000                                                                                                    | Programmes                                                  |                                                                                                    |                                                                                                    |                                                                                                    |                                                                                             |              |
| Description :                                                                                                    | 🗄 Masquer les éléme                                         | nts du Panneau de                                                                                                    | configuration                                                                                          | n spécifiés Non configuré                                                                                                    | Non                                                                                         |              |
| Désactive tous les programmes du<br>Panneau de configuration et                                                                                                    | Interdire l'accès au                                        | Panneau de confi                                                                                                    | u Panneau de<br>ouration et à l                                                                        | applicati Activé                                                                                                    | Non                                                                                         |              |
| l'application Paramètres du PC.                                                                                                    | N'afficher que les                                          | éléments du Panne                                                                                                    | au de configu                                                                                          | uration sp Non configuré                                                                                                    | Non                                                                                         |              |
| Ce paramètre empêche le<br>démarrage de Control.exe, de<br>SystemSettings.exe, des fichiers                                                                                                    |                                                             |                                                                                                    |                                                                                                    |                                                                                                    |                                                                                             | ×            |
| configuration et de l'application                                                                                                    | Interdire l'accès                                           | au Panneau de                                                                                                    | configurat                                                                                             | ion et a l'application Pai                                                                                                    | rametres du PC                                                                              |              |
| Paramètres du PC. Ainsi, les                                                                                                    | Interdire l'accès au Pa                                     | nneau de configu                                                                                                    | ration et à l'ap                                                                                       | plication Paramètres du PC                                                                                                    |                                                                                             |              |
| démarrer le Panneau de                                                                                                    | Paramètre précédent                                         | Paramètre suiva                                                                                                    | int                                                                                                    |                                                                                                    |                                                                                             |              |
| Paramètres du PC, ni aucun de                                                                                                    |                                                             |                                                                                                    |                                                                                                    |                                                                                                    |                                                                                             |              |
| leurs éléments.                                                                                                    | Non configuré Con                                           | nmentaire :                                                                                                    |                                                                                                    |                                                                                                    |                                                                                             | ^            |
| Ce paramètre permet de                                                                                                    | Activé                                                      |                                                                                                    |                                                                                                    |                                                                                                    |                                                                                             |              |
| \Etendu \Standard /                                                                                                    | ) Désactivé                                                 |                                                                                                    |                                                                                                    |                                                                                                    |                                                                                             |              |
|                                                                                                    | Pris                                                        | en charge sur :                                                                                                    | Au minimum                                                                                             | Windows 2000                                                                                                    |                                                                                             |              |
|                                                                                                    |                                                             |                                                                                                    |                                                                                                    |                                                                                                    |                                                                                             | ✓            |
|                                                                                                    | ptions :                                                    |                                                                                                    |                                                                                                    | Aide :                                                                                                    |                                                                                             |              |
|                                                                                                    | pitons .                                                    |                                                                                                    |                                                                                                    |                                                                                                    |                                                                                             |              |
|                                                                                                    |                                                             |                                                                                                    |                                                                                                    | Désactive tous les programme                                                                                                    | s du Panneau de configuratior                                                               | net 🔨        |
|                                                                                                    |                                                             |                                                                                                    |                                                                                                    | l'application Paramètres du PC                                                                                                    | -                                                                                           |              |
|                                                                                                    |                                                             |                                                                                                    |                                                                                                    | Ce paramètre empêche le dén<br>SystemSettings.exe, des fichier<br>configuration et de l'application                                             | narrage de Control.exe, de<br>rs programme du Panneau de<br>on Paramètres du PC. Ainsi, les |              |

### Ici on impose aux postes du domaine un fond d'écran :

| Papier peint du Bureau       Paramètre précédent       Paramètre suivant         Non configuré       Commentaire :       Image: Commentaire :       Image: Commentaire :       Image: Commentaire :         Image: Commentaire :       Image: Commentaire :       Image: Commentaire :       Image: Commentaire :       Image: Commentaire :         Image: Commentaire :       Au minimum Windows 2000       Image: Commentaire :       Image: Commentaire :       Image: Commentaire :         Options :       Aide :       Image: Commentaire :       Image: Commentaire :       < | <b>.</b>                                                                                                    | Papier peint du Bureau 📃 🗖 🗙                                                                                                    |
|----------------------------------------------------------------------------------------------------|----------------------------------------------------------------------------------------------------|----------------------------------------------------------------------------------------------------|
| ○ Non configuré       Commentaire :         ④ Activé          ○ Désactivé       Pris en charge sur :         Au minimum Windows 2000          Options :       Aide :         Nom du papier peint :                                                                                                    | Papier peint du Bureau                                                                                                    | Paramètre précédent Paramètre suivant                                                                                                    |
| Pris en charge sur :       Au minimum Windows 2000         Options :       Aide :         Nom du papier peint :       [\]         \\SRV-2012\NETLOGON\fond.jpg       Exemple : avec un chemin local :         C:\windows\web\wallpaper\home.jpg       Ce paramètre vous permet de spécifier le papier peint du Bureau des utilisateurs et empêche ces derniers de modifier l'image ou sa présentation. Le papier peint spécifié peut être enregistré dans un fichier de type bitmap (*.bmp) ou JPEG (*.jpg).         Exemple : avec un chemin UNC :       Nor utiliser ce paramètre, entrez le chemin d'accès complet et le nom du fichier contenant le papier peint. Vous pouvez taper un chemin d'accès local, tel que C:\Windows\web\wallpaper         Style du papier peint :       Étirer         Vartage\Log.oj.pg. Si le fichier spécifie ru autre papier peint n'est affiché. Les utilisateurs ne peuvent pas spécifier un autre papier peint doit être centrée, en mossique ou étirée. Les utilisateurs ne peuvent pas modifier cette spécification.         Si yous désactivez ce paramètre ou ne le configurez pas. aucun       Si yous désactivez ce paramètre ou ne le configurez pas. aucun                                                                                                    | <ul> <li>Non configuré</li> <li>Commentaire :</li> <li>Activé</li> <li>Désactivé</li> </ul>                                                                                                    |                                                                                                    |
| Options :       Aide :         Nom du papier peint :                                                                                                    | Pris en charge sur :                                                                                                    | Au minimum Windows 2000                                                                                                    |
| Nom du papier peint :         [\\SRV-2012\NETLOGON\fond.jpg         Exemple : avec un chemin local :         C:\windows\web\wallpaper\home.jpg         Exemple : avec un chemin UNC :         \\Server\Share\Corp.jpg         Style du papier peint :         Étirer         Yogu ou chemin d'accès local, tel que C:\Windows\web\wallpaper         Nom du papier peint :         Étirer         Style du papier peint :         Étirer         Style du papier peint :         Étirer         Style du papier peint :         Étirer         Style du papier peint :         Étirer         Style du papier peint :         Étirer         Style du papier peint :         Étirer         Style du papier peint :         Étirer         Style du papier peint :         Étirer         Style du papier peint :         Étirer         Étirer         Style du papier peint :         Étirer         Style du papier peint :         Étirer         Style du papier peint :         Étirer         Style du papier peint :         Étirer         Style du papier                                                                                                    | Options :                                                                                                    | Aide :                                                                                                    |
| └────────────────────────────────────                                                                                                    | Nom du papier peint :<br>\\SRV-2012\NETLOGON\fond.jpg<br>Exemple : avec un chemin local :<br>C:\windows\web\wallpaper\home.jpg<br>Exemple : avec un chemin UNC :<br>\\Server\Share\Corp.jpg<br>Style du papier peint : Étirer | <ul> <li>Spécifie l'image d'arrière-plan (le « papier peint ») affichée sur le<br/>Bureau des utilisateurs.</li> <li>Ce paramètre vous permet de spécifier le papier peint du Bureau<br/>des utilisateurs et empêche ces derniers de modifier l'image ou<br/>sa présentation. Le papier peint spécifié peut être enregistré dans<br/>un fichier de type bitmap (*.bmp) ou JPEG (*.jpg).</li> <li>Pour utiliser ce paramètre, entrez le chemin d'accès complet et le<br/>nom du fichier contenant le papier peint. Vous pouvez taper un<br/>chemin d'accès local, tel que C:\Windows\web\wallpaper<br/>\accueil.jpg ou un chemin d'accès UNC, tel que \\Serveur<br/>\Partage\Logo.jpg. Si le fichier spécifié n'est pas disponible<br/>lorsque l'utilisateur ouvre sa session, aucun papier peint n'est<br/>affiché. Les utilisateurs ne peuvent pas spécifier un autre papier<br/>peint. Vous pouvez également utiliser ce paramètre afin de<br/>spécifier si l'image du papier peint doit être centrée, en mosaïque<br/>ou étirée. Les utilisateurs ne peuvent pas smódifier cette<br/>spécification.</li> <li>Si vous désactivez ce paramètre ou ne le configurez pas, aucun</li> </ul> |

## L'exemple de mappage de lecteur réseau pour les outils selon les UO, ici, Accueil:

| Fichier Action Affichage ?                                                                                                    | <u>.</u>                                                                                                    | Éditeur de gestion des stratégies de groupe                                                                                                    |
|----------------------------------------------------------------------------------------------------|----------------------------------------------------------------------------------------------------|----------------------------------------------------------------------------------------------------|
| Stratégie Lecteur réseau (Outis<br>Stratégie Lecteur réseau (Outis<br>Stratégies<br>Préférences<br>Stratégies<br>Préférences<br>Mappages de lec<br>Mappages de lec<br>Mappages de lec<br>Mappages de lec<br>Stratégies<br>Préférences<br>Mappages de lec<br>Stratégies<br>Préférences<br>Mappages de lec<br>Stratégies<br>Préférences<br>Mappages de lec<br>Stratégies<br>Artéer le traitement<br>des éléments dans<br>Paramètres Window<br>Camponie de lererue:<br>Propriétés de : Q:<br>Stratégies<br>Propriétés de : Q:<br>Stratégies<br>Stratégies<br>Stratégies<br>Stratégies<br>Mappages de lec<br>Stratégies<br>Mappages de lec<br>Stratégies<br>Mappages de lec<br>Stratégies<br>Mappages de lec<br>Stratégies<br>Mappages de lec<br>Stratégies<br>Stratégies<br>Mappages de lec<br>Stratégies<br>Stratégies<br>Mappages de lec<br>Stratégies<br>Stratégies<br>Stra | Fichier Action Affichage ?                                                                                                    |                                                                                                    |
| Stratégie Lecteur réseau (Outils                                                                                                    | 🗢 🔿 🙋 📰 🤞 🗙 🗐                                                                                                    | 🖶 🗟 🗟 🔢 🖬 🗟 🛇 🛨 1                                                                                                    |
| ▶       Préférences         ▲       Stratégies         ▲       Préférences         ▲       Préférences         ▲       Préférences         ▲       Préférences         ▲       Préférences         ▲       Préférences         ▲       Paramètres Windows         ●       Applications         ●       Applications         ●       Applications         ●       Posities         ●       Dossiers         ●       Fichiers .ini         >       ●         ●       Paramètres du Pannet         Configure Action :       Mettre à jour         ●       Paramètres du Pannet         ●       Paramètres du Pannet         ●       Preiserend dasset         ●       Paramètres du Pannet         ●       Preiserend dasset         ●       Paramètres du Pannet         ●       Preiserend dasset         ●       Preiserend dasset         ●       Preiserend dasset         ●       Preiserend dasset         ●       Preiserend dasset         ●       Preiserend dasset         ●                                                                                                    | Stratégie Lecteur réseau (Outils<br>▲ Configuration ordinateur<br>▷ Stratégies                                                                                                    | 异 Mappages de lecteurs                                                                                                    |
| Image: Second Second Secon                                                                                                    | <ul> <li>▷ Préférences</li> <li>▲ Configuration utilisateur</li> <li>▷ Stratégies</li> <li>▲ Préférences</li> <li>▲ Préférences</li> <li>▲ Praramètres Windows</li> <li>④ Applications</li> </ul>                                                                                                    | Traitement en cours       Nom       Ordre       Action       Chemin d'accès         Arrêter le traitement des éléments dans<br>l'extension dans le cas       Non       1       Mettre       \\SRV-2012\outils_accueil                        |
| General Commun  Dossiers  Dossiers  Action: Mettre à jour  Action: Mettre à jour  Mettre à jour  Action: Mettre à jour  Mettre à jour  Action: Mettre à jour  Mettre à jour  Action: Mettre à jour  Mettre à jour  Mettre de lecteur  Mettre de lecteur  Me                                                                                                    | Mappages de lec<br>Environnement                                                                                                    | Propriétés de : Q:                                                                                                    |
| Image: Registre   Image: Registre   Reccourcis   Image: Registre   Reconnecter:   Image: Registre   Image: Registre                                                                                                    | <ul> <li>Fichiers</li> <li>Mossiers</li> <li>Fichiers .ini</li> <li>Mossiers</li> </ul>                                                                                                    | General Commun                                                                                                    |
| Lettre de lecteur         Utiliser le premier disponible,<br>en commençant à :         Se connecter en tant que (facultatif)         Nom d'utilisateur :         Mot de passe :         Confirmer le mot de passe :         Mot de passe :         Masquer/Afficher ce lecteur         Masquer/Afficher ce lecteur         Masquer ce lecteur         Masquer tous les lecteurs         Aucune modification         Masquer ce lecteur         Afficher tous les lecteurs         Afficher ce lecteur         Afficher tous les lecteurs                                                                                                    | ופון אפירע<br>וויין אפירע<br>ווייין אפירע<br>וויין אפירע<br>וויין אפירע<br>אפירע<br>וויין אפירע<br>אפירע<br>אוין אפירע<br>אויין אפירע<br>אויין אפירע<br>אויין אפיירא אפירע<br>איין אפיירא אפירע<br>אוין אפיין אפיין אפיין אפיין אפיין אפיין אפיין אויא אפיין אייא אפיין אייא אפיין איין אפירע איין אפיין איין אייין אפיין אייין אפיין אייין אייין אייין אייין אייין אייין אייין אייין אייין אייין אייין אייין אייין אייין אייין אייין אייין אייין | Emplacement :       \\SRV-2012\putils_accueil          Reconnecter :       Libeller en tant que :       Outils                                                                                                    |
| Se connecter en tant que (facultatif)         Nom d'utilisateur :         Mot de passe :         Confirmer le mot de passe :         Mot de passe :         Confirmer le mot de passe :         Masquer/Afficher ce lecteur         Masquer /Afficher ce lecteur         Masquer coe lecteur         Masquer ce lecteur         Afficher ce lecteur         Afficher ce lecteur         Afficher tous les lecteurs                                                                                                    |                                                                                                    | Lettre de lecteur<br>○ Utiliser le premier disponible,                                                                                                    |
| Masquer/Afficher ce lecteur       Masquer/Afficher tous les lecteurs         Aucune modification                                                                                                    | Contraction (21/01/2019 17:0)                                                                                                    | Se connecter en tant que (facultatif) Nom d'utilisateur : Mot de passe : Confirmer le mot de passe :                                                                                                    |
|                                                                                                    |                                                                                                    | Masquer/Afficher ce lecteur       Masquer/Afficher tous les lecteurs         Aucune modification <ul> <li>Aucune modification</li> <li>Masquer tous les lecteurs</li> <li>Afficher ce lecteur</li> <li>Afficher tous les lecteurs</li> </ul> |
| OK Annuler Appliquer Aide                                                                                                    |                                                                                                    | OK Annuler Appliquer Aide                                                                                                    |

#### 10/13

#### Ainsi que les lecteurs privés :

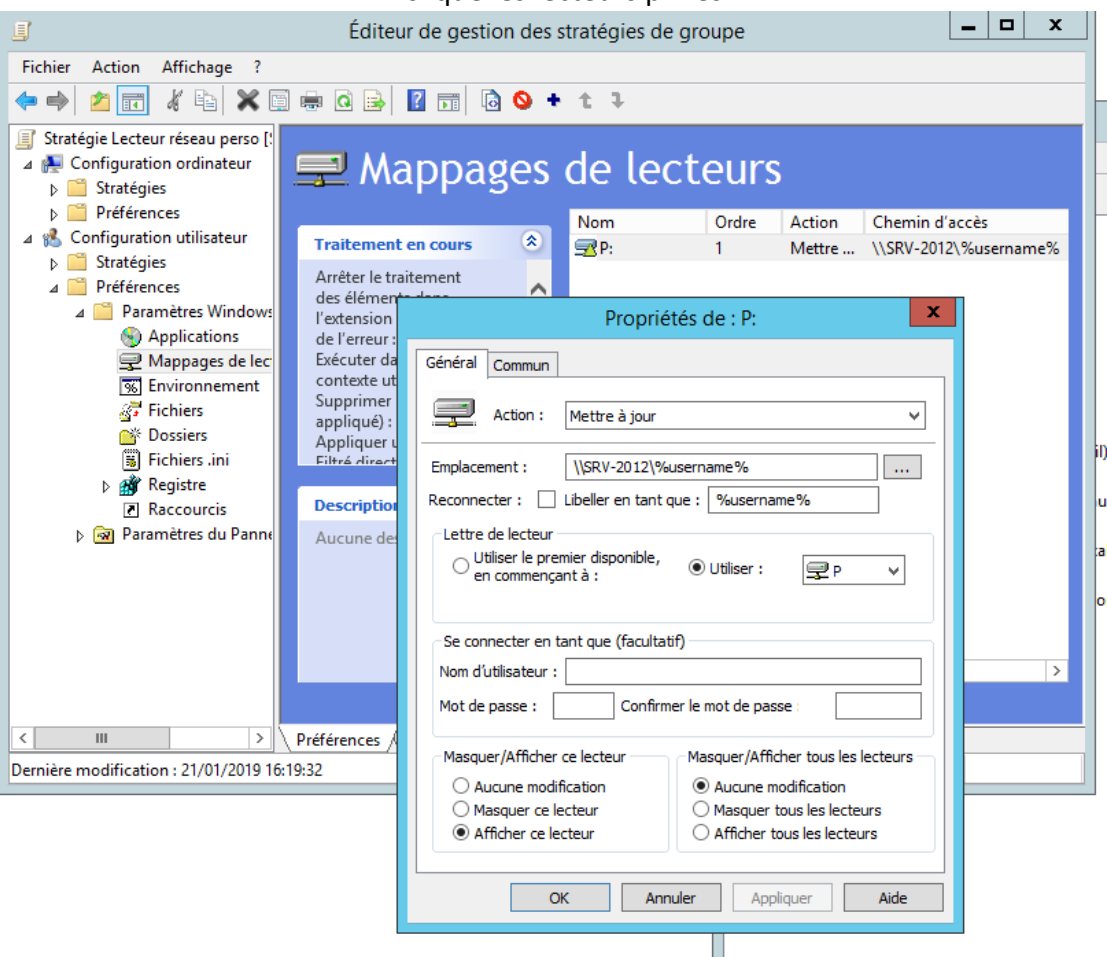

Côté client il faut exécuter la commande « **gpupdate /force** » et redémarrer la machine virtuelle voire la machine physique, sinon la mise à jour des stratégies ne se fait pas pour une raison inconnue. Avant la restriction de la GPO on a accès à la configuration :

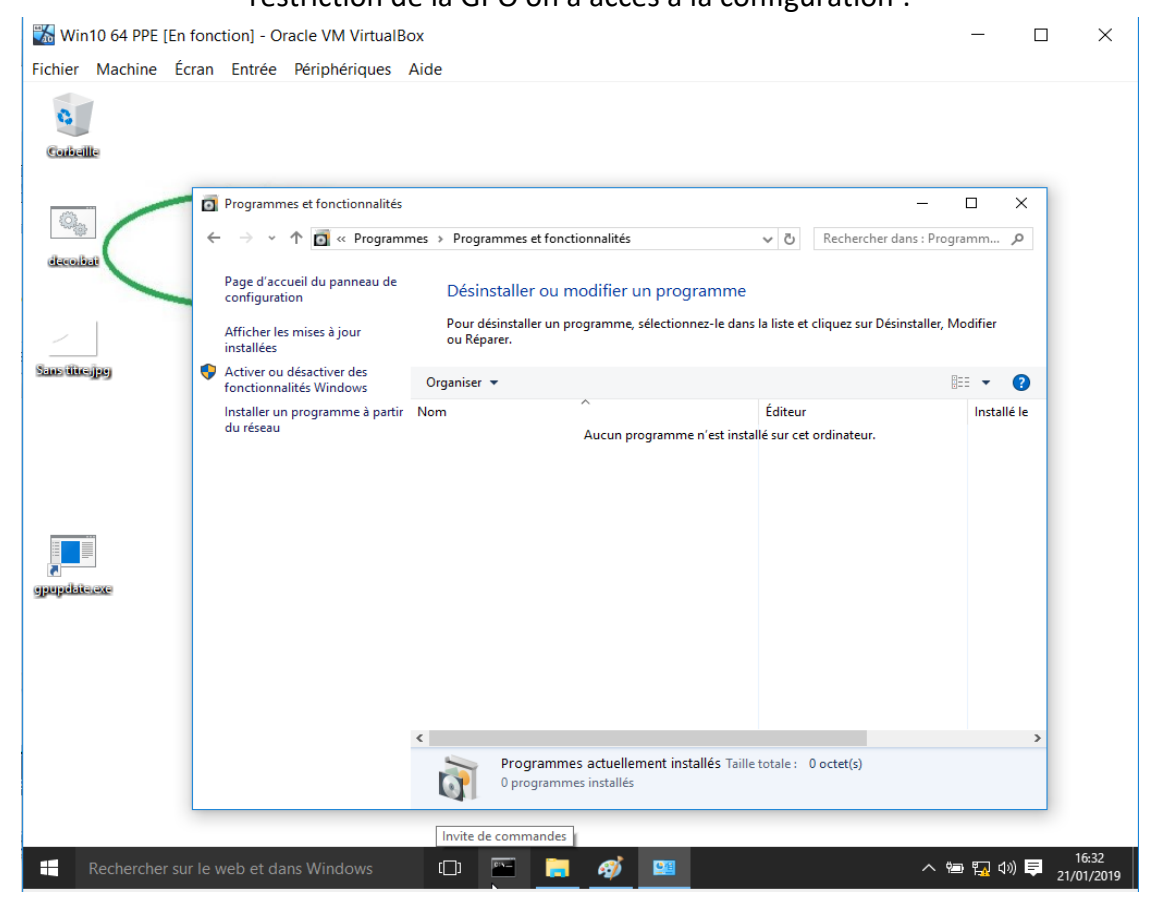

## 11/13

Qui est ensuite bloquée :

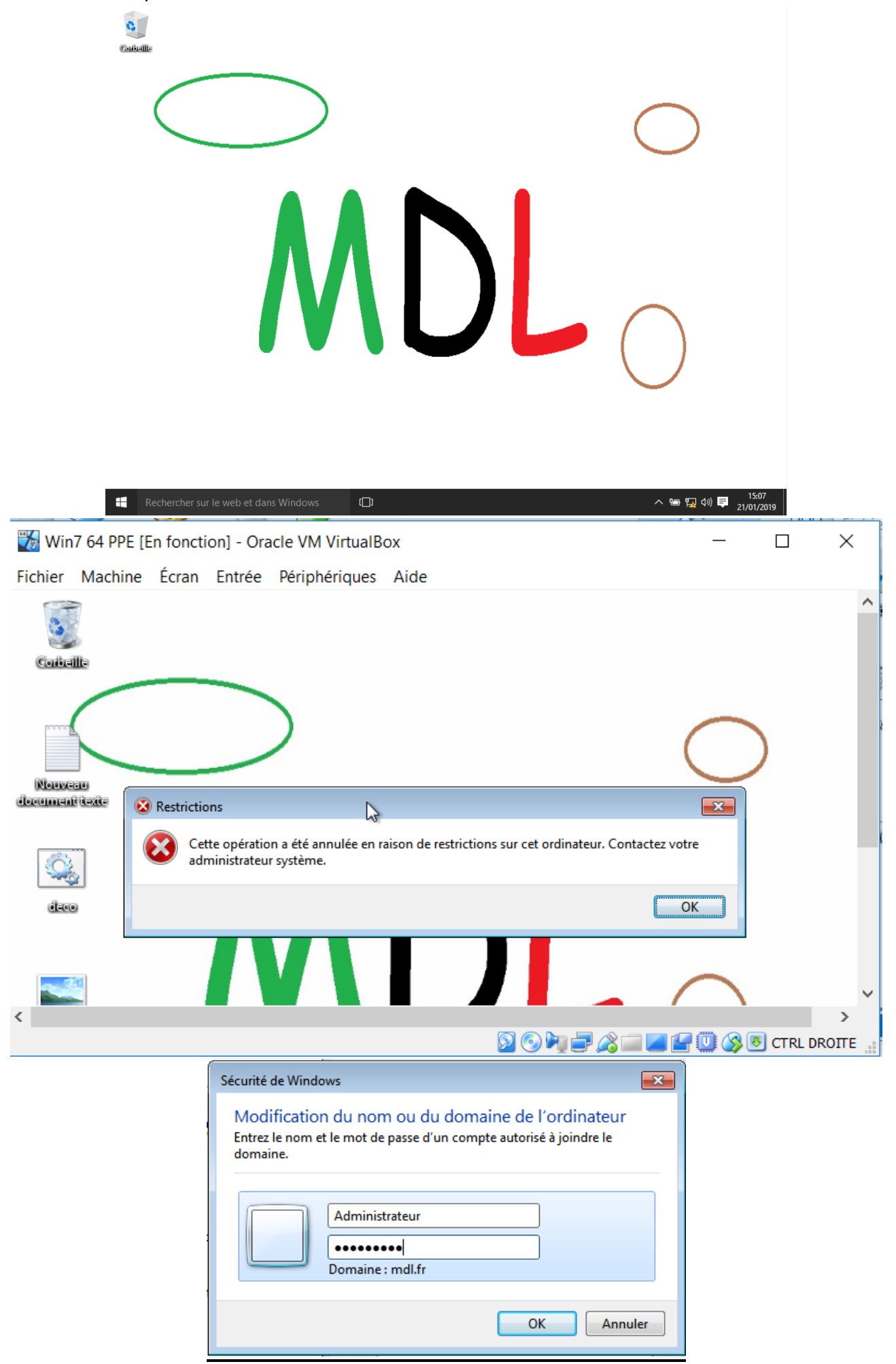

# A1.3.1 Test d'intégration et d'acceptation d'un service C1.3.1.3 Rédiger le rapport de test

Connexion avec un compte Accueil : 🗹 Affichage du fond d'écran : 🗹 Impossibilité de modifier fond d'écran : 🗹 Impossibilité de modifier paramètres : 🗹 Impossibilité d'accéder au panneau de configuration : 🗹 Affichage des lecteurs réseaux « P:/ » et « Q:/ » et respect des droits NTFS : 🗹 Connexion avec un compte Communication : 🗹 Affichage du fond d'écran : 🗹 Impossibilité de modifier fond d'écran : 🗹 Impossibilité de modifier paramètres : 🗹 Impossibilité d'accéder au panneau de configuration : 🗹 Affichage des lecteurs réseaux « P:/ » et « Q:/ » et respect des droits NTFS : 🗹 Connexion avec un compte Direction : 🗹 Affichage du fond d'écran : 🗹 Impossibilité de modifier fond d'écran : 🗹 Impossibilité de modifier paramètres : 🗹 Impossibilité d'accéder au panneau de configuration : 🗹 Affichage des lecteurs réseaux « P:/ » et « Q:/ » et respect des droits NTFS : 🗹 Connexion avec un compte Comptabilité : 🗹 Affichage du fond d'écran : 🗹 Impossibilité de modifier fond d'écran : 🗹 Impossibilité de modifier paramètres : 🗹 Impossibilité d'accéder au panneau de configuration : 🗹 Affichage des lecteurs réseaux « P:/ » et « Q:/ » et respect des droits NTFS : 🗹 Connexion avec un compte Invité : 🗹 Affichage du fond d'écran : 🗹 Impossibilité de modifier fond d'écran : 🗹 Impossibilité de modifier paramètres : 🗹 Impossibilité d'accéder au panneau de configuration : 🗹 Non affichage des lecteurs réseaux « P:/ » et « Q:/ » : 🗹

# A1.4.2 Evaluation des indicateurs de suivi d'un projet et justification des écarts

# C1.4.2.2 Analyser les écarts entre temps prévu et temps consommé

Le temps prévu (8 heures) était correct si je ne tiens compte que de la mise en œuvre du projet mais j'ai été largement dépassé par les validations de compétences, fiche de situation, comptes rendus et préparation de l'exposé oral. Le planning doit tenir compte de toute cette partie qui demande autant si ce n'est plus de temps. La réalisation du projet côté serveur aurait due être attribuée au chef de projet, mauvaise concertation au commencement.